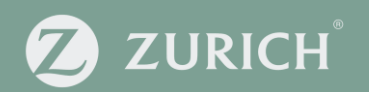

# **New Member Journey**

Adding a new member to an existing Zurich group scheme

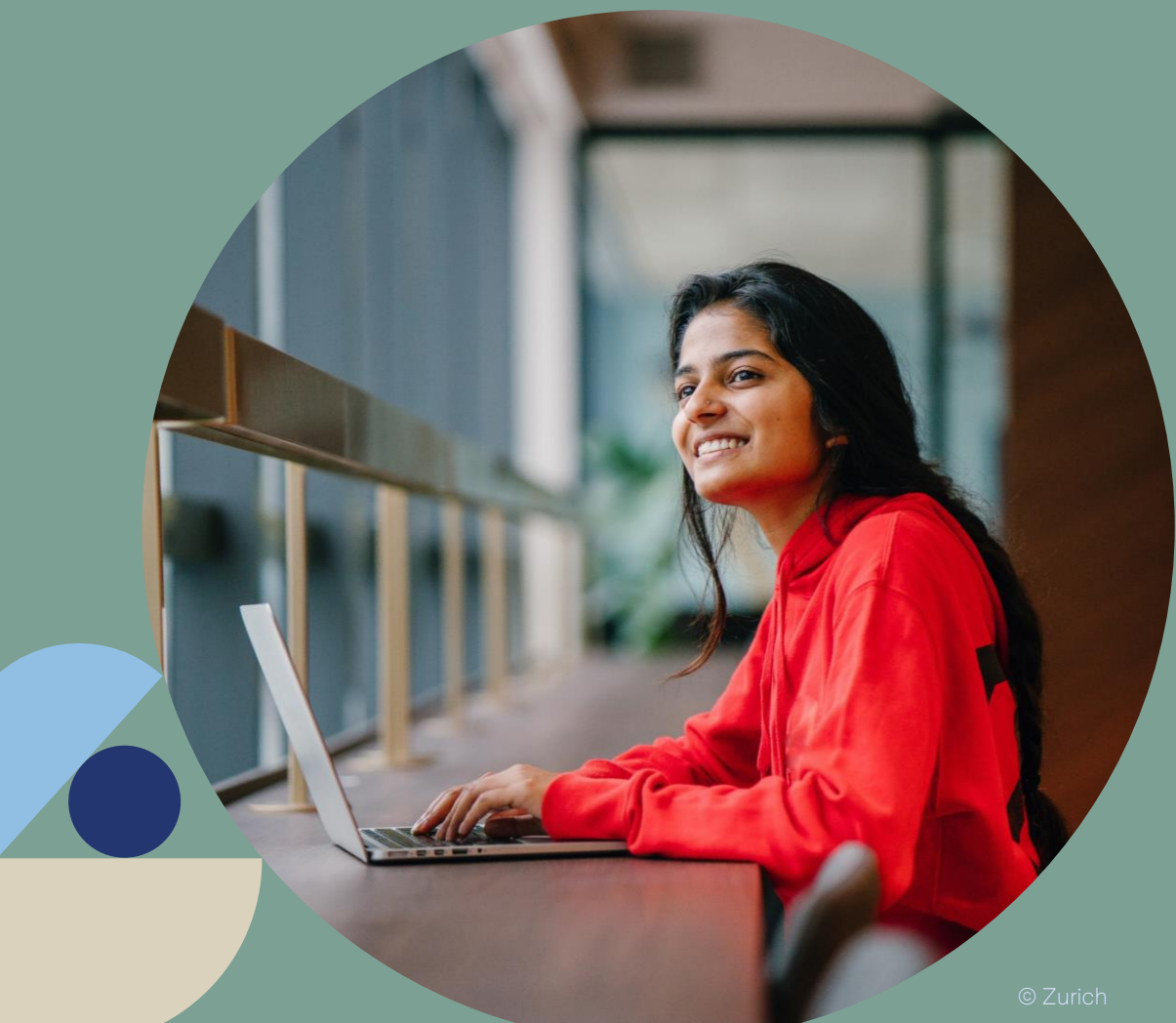

## **Getting started**

Log on to the DC Portal through the Zurich Broker Centre.

Enter the scheme number for your chosen group.

Here you will see a new button, labelled 'Add New Member'

Clicking this button will begin a new application process for a new member.

#### Home > Group Info

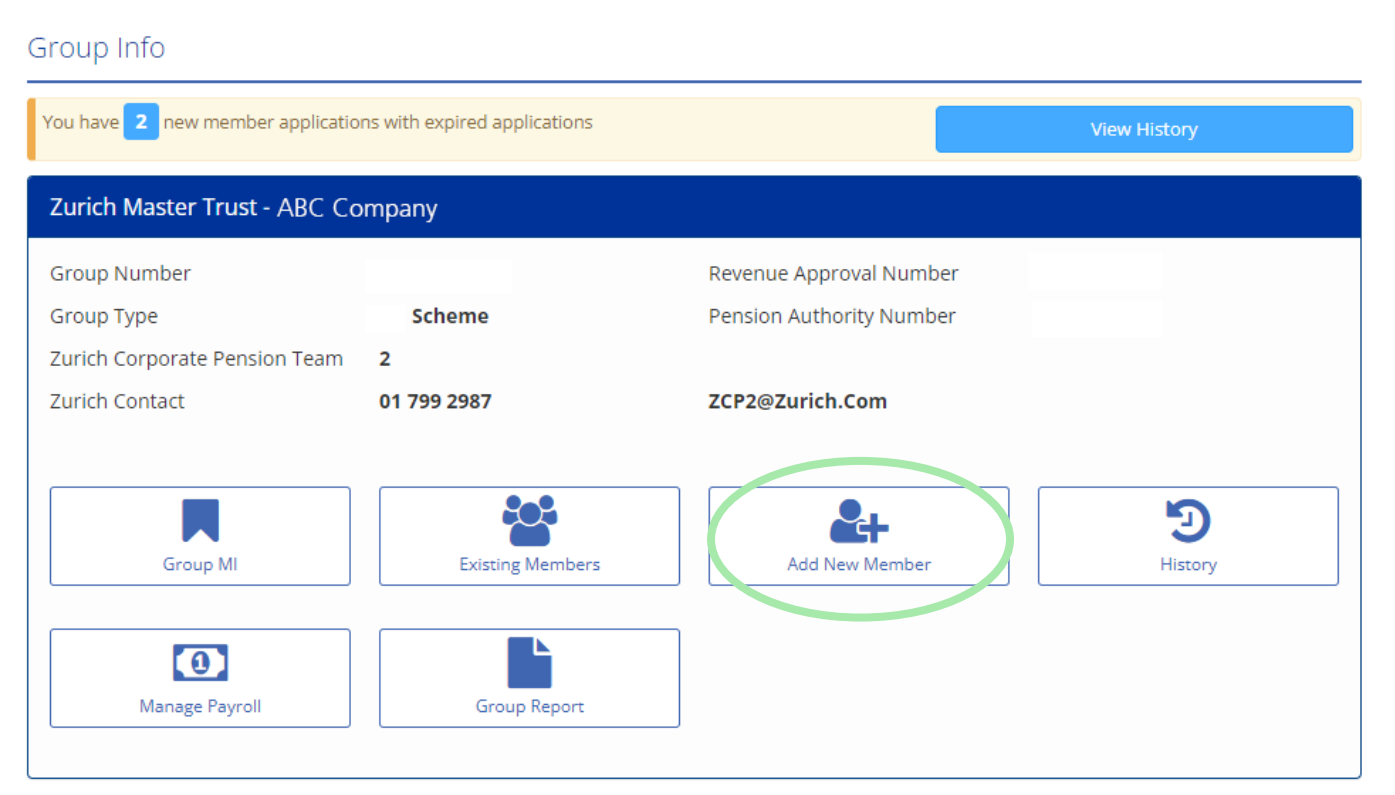

Once you have entered the necessary information, simply click submit and this application will be sent to the member via email to be completed.

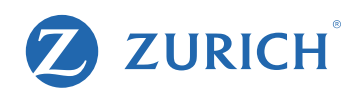

### **Adding Your Member**

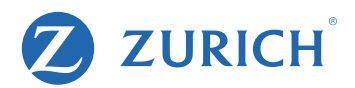

| Member Personal Details |                   |  |
|-------------------------|-------------------|--|
| First Name              | First Name        |  |
|                         | Required          |  |
| Surname                 | Surname           |  |
|                         | Required          |  |
| Member Contact Details  |                   |  |
| Mobile Number           | ■■ - 085 012 3456 |  |
|                         | Required          |  |
| Email Address           | member@email.com  |  |
|                         | Required          |  |
| Validate Email Address  | member@email.com  |  |
|                         | Required          |  |

An employer will need to fill in the following information:

- The new member's name
- Their mobile number
- Email address
- Employee Number (if required)
- Annual Salary
- PPSN
- Start date of employment
- The month the first contribution will be taken from the members payslip

Contribution details are optional and can be confirmed by the member when completing their application.

#### The member will receive an email

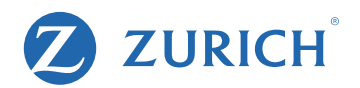

#### From: noreply@zurich.com

To:

Subject: ABC Company Pension Application completion required

Reference: 2272 - 3152

Dear Niamh l

Your employer has advised us that you are eligible to join the ABC Limited company pension.

In order to join the ABQ Limited company pension you will need to complete the following steps.

1. Verify your identity

2. Complete and approve the online application form

Please use the link below to begin the process to join the scheme

https://ire-ie-sit1.rz.ch.zurich.com/verify/requestValidation/start? validationId=1030&roleNo=1&secret=SZCKPRWNKXXEHINHIKJHLRCXCFKWIWZZOOCNHUPNFSKZQWTPNYJUGQSCCLMNGKWM

Please note this link will expire after 7 days. If your link has expired please contact your broker or employer to resend a valid link.

If you have any questions please contact your broker or employer.

Kind regards, Zurich Life Corporate Pensions Team The member will receive an email which contains a secure link to fill out the remainder of the application. The email will appear in this format from the email address **noreply@zurich.com**. Please note this link will expire after 7 days and will need to be resent to the member if they have not completed their application.

### The member journey

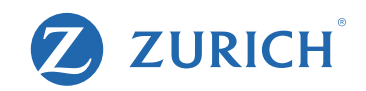

| Zurich Life - R      | equest Validation                                                                                        |  |
|----------------------|----------------------------------------------------------------------------------------------------|--|
| Reference:           | 3152                                                                                                    |  |
| Employer:            | ABC Company                                                                                              |  |
| Welcome              |                                                                                                    |  |
| ■ • 085 012 34       | 56                                                                                                    |  |
| Please enter a valio | l mobile number                                                                                          |  |
| In order to protect  | your data please verify the mobile phone number you provided to your employer.                           |  |
| Before continuing,   | please ensure that you have access to the phone, as we will be sending you an SMS code in the next step. |  |
|                      |                                                                                                    |  |
| Enter a              | Valid Number                                                                                             |  |

Once the Member clicks the link within the email, they will be brought to the online application.

The application will ask to verify their identity by confirming their phone number.

A second validation step will send a code to the member's phone number, and this will need to be inputted into the application.

#### The member journey

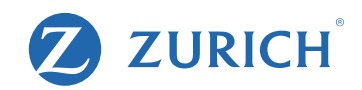

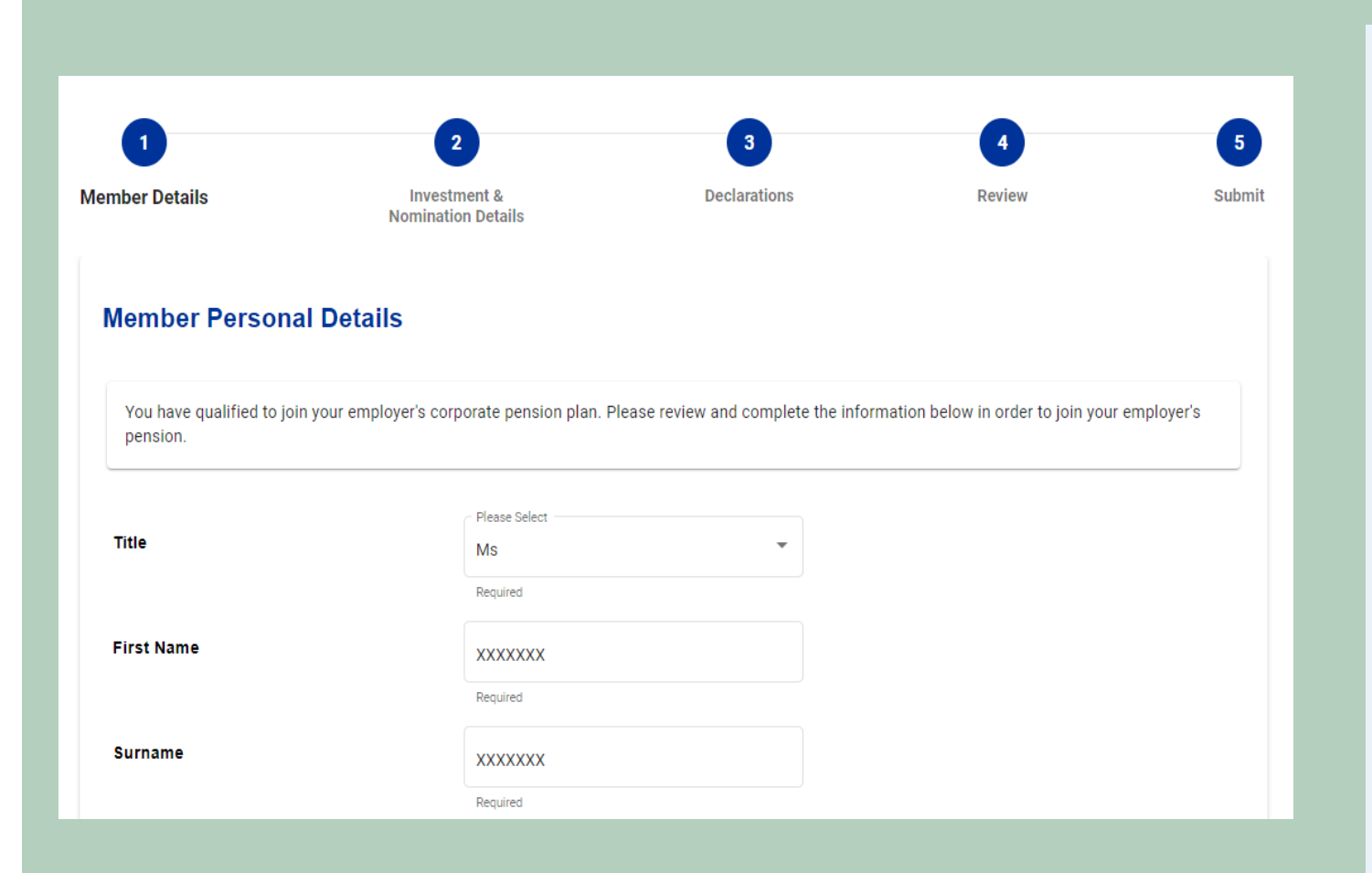

There are **4 pages** to be completed. These pages refer to the member's details, Investment & Nomination Details, Declarations, and finally a Review of the Application.

#### The member can:

- amend any incorrect information inputted by the Employer
- choose if they wish to include any AVC contributions.
- nominate individual(s) for the trustee to pay any Death in Service lump sum payable

Declarations will ask the member to consent to our Data protection practices, additional permissions and various marketing practices.

On the Review page, the member can ensure the details they have submitted are correct. If a member needs to amend any detail, they simply go back to previous pages.

#### The member journey

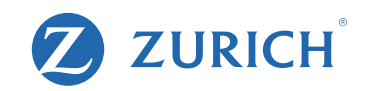

#### **Application Approved**

Thank you for approving your application.

Your application has been submitted to Zurich Life for processing.

Your reference number(s): 12345678

Please download a copy of the application for your records using the download PDF button.

Zurich will post your policy documentation once your policy has issued.

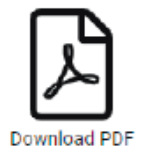

You may now close this window.

Lastly, the member needs to confirm that all details are accurate and complete. The member will then approve their application. At this point, they will be given their policy number. Once your member submits their application, it will be automatically submitted to Zurich to be processed.

Please note, policies paid via Direct Debit it will be processed straight away. Policies which are paid via EFT will not be processed until the funds are received, so it is important that Employers send across the contributions for EFT payments as soon as they can.

## **Submitted applications**

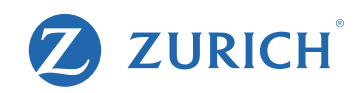

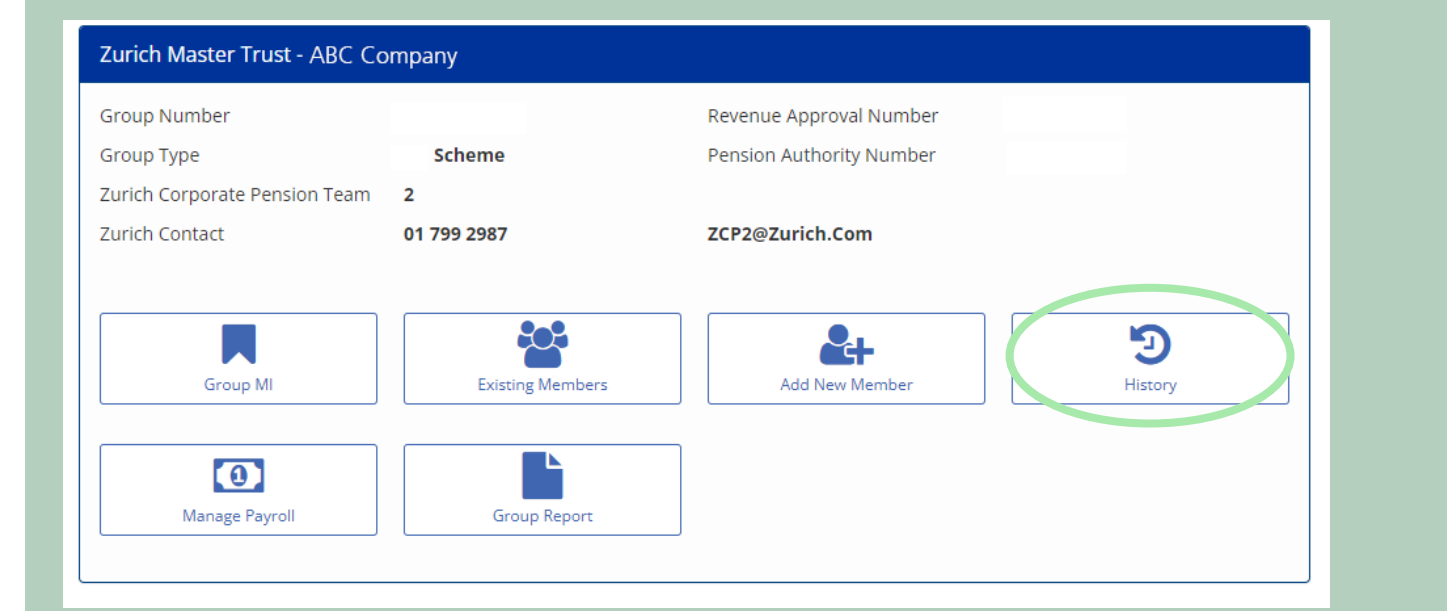

| Ref<br>No. | Date 🕁     | User Name | Member Name   | Member<br>Reference | Туре               | Status       | Details |
|------------|------------|-----------|---------------|---------------------|--------------------|--------------|---------|
| 2609       | 21-10-2024 | Zurich    | Jane Bloggs   | 123                 | Single New Entrant | Complete     | J       |
| 2608       | 21-10-2024 | Zurich    | Joe Brown     | 456                 | Single New Entrant | Complete     | ÷       |
| 2607       | 21-10-2024 | Zurich    | Mary Lane     | 789                 | Single New Entrant | Complete     | ÷       |
| 2593       | 18-10-2024 | Zurich    | Matt Matthews | 321                 | Single New Entrant | Link Expired | í       |

To view all applications which have been sent to members, simply click the History button which is to the far right of the centre of the screen on the DC Portal Dashboard.

All applications will have a status which details what step the applicant is at within the journey:

- If the member has completed their application, this is described as 'Completed'
- If the member has not filled in their application, this is described as 'Awaiting Member Completion'
- If a member application needs any further information or due diligence by Zurich, this will be described as 'Waiting'
- If a member has not completed their application within the 7 day limit, this will be described as 'Link Expired'.

### **Submitted applications**

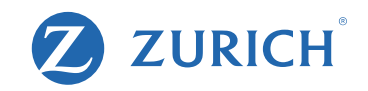

|                                                | Member: Emily Browr                   |
|------------------------------------------------|---------------------------------------|
| Member Name                                    | Emily Brown                           |
| Application Status                             | Link Expired                          |
| Nobile Number                                  | +353851231234                         |
| Email Address                                  | emily.brown@company.com               |
| Nonth of first contribution from men<br>ayslip | nber December 2024                    |
| pplication.                                    | nended please delete and resubmit the |
| Vpdate Contact Details                         | ^                                     |
| ●● ● 085 123 1234                              |                                       |
| Required                                       |                                       |
| Email Address                                  |                                       |
| emily.brown@company.com                        |                                       |
|                                                | Update and resend application         |
|                                                |                                       |
| Resend Application Appr                        | roval ~                               |

You can edit the application from the history page if an initial field was inputted incorrectly.

This can be achieved by clicking the (i) button beside the status description. Here, you can see the member's name, application status, mobile number, email address and the month of the first contribution that will be taken from the member's payslip.

You can amend the email or mobile for this application. From here the application can be resent to the member or deleted entirely.

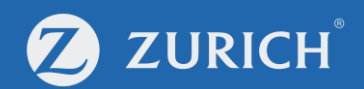

For More Information Please contact your Broker Consultant or Scheme Advisor who would be happy to assist you.

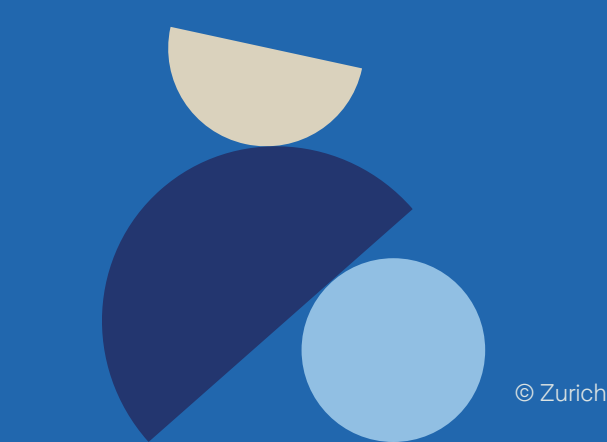

Zurich Life Assurance plc is regulated by the Central Bank of Ireland